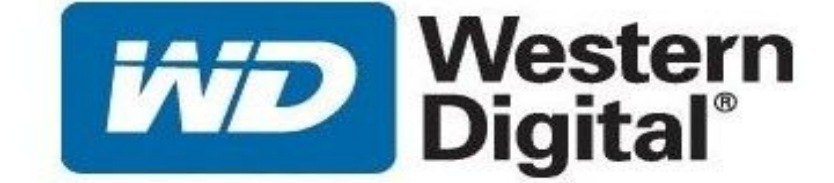

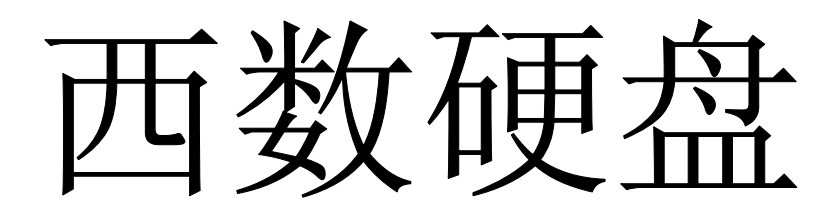

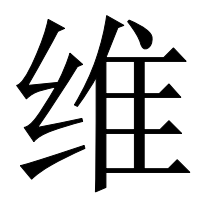

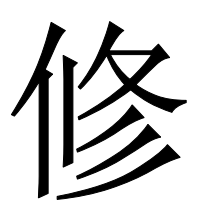

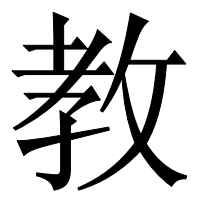

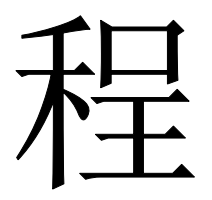

WDR5.3正式版 专版 WD PRO TOOL

# 第一节:硬盘分类

#### 1: 按电路板分类:

西数 IDE 硬盘及 SATA 硬盘共分四个大系列,两大类别,在实际修复中, 只需要通过硬盘电路板的外观及可区分系列,使用相应的子程序即可进行修复) 第一类: WD-MARVELL 08 年之前的老式硬盘,多数不 IDE 接口,电路 板如下三种。

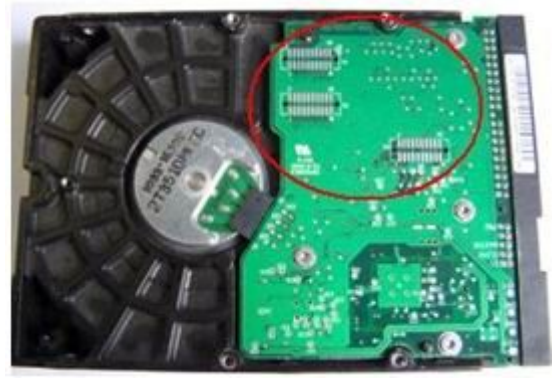

WD 16BIT 一代盘

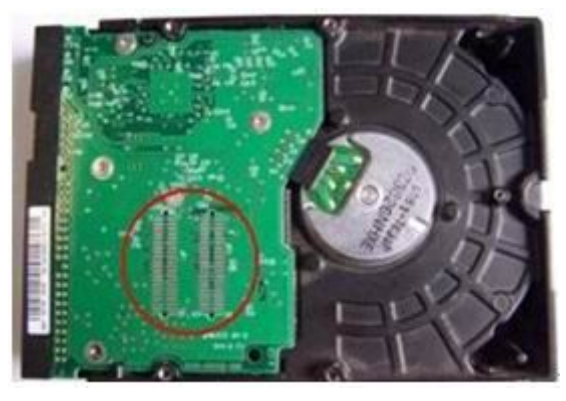

WD 32BIT 二代盘

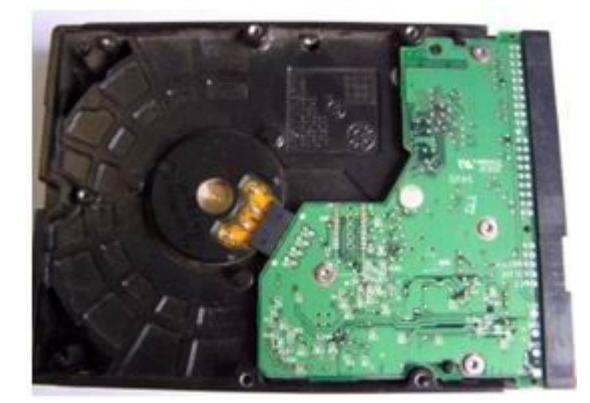

WD 黑盘一代

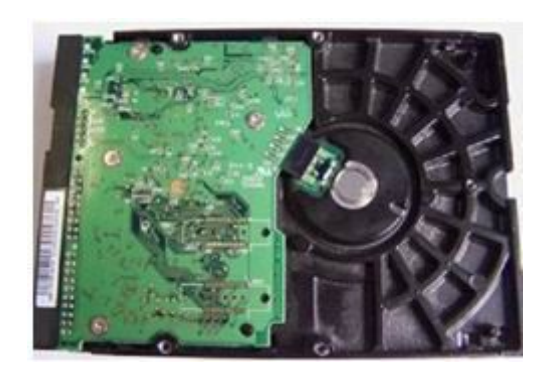

WD 黑盘二代

第二类: WD-ROYL 系列(市面上08年上市的台式机和笔记 本盘都属于 ROYL 系列,其中如图三 L 型板的串口盘也是此类)

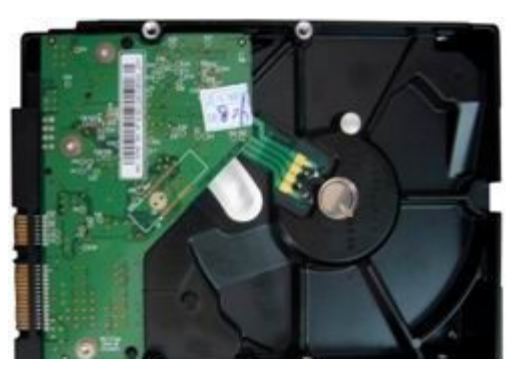

### 2: 按家族分类

- --

| 2.5 - |               |   |              |   |                |
|-------|---------------|---|--------------|---|----------------|
| C     | Aquarius      | C | Helios       | C | Pluto          |
| C     | Aries         | C | Jamaica      | C | Saturn         |
| C     | Bobcat        | C | Jamaica 4K   | C | Scorpio        |
| C     | Cougar        | C | Lynx         | C | Shasta         |
| C     | Denali        | C | Mariner      | C | Shasta 2D      |
| C     | Dolphin       | C | Marn5 4K     | C | Shasta 3D      |
| C     | Esprit        | C | Mckinley     | C | Venus          |
| C     | Europa        | C | Mercury      | C | Viking         |
| C     | Everest5      | C | Orion        | C | Zephyr         |
| 3.5*- |               |   |              |   |                |
| C     | Atlantis      | C | Jupiter      | C | Spider         |
| C     | Atlantis PATA | C | Kermit       | C | STG Twin lakes |
| C     | Aztec PL      | C | Manpl RE     | C | Sumt RE        |
| C     | Cypress       | C | Manti RE     | C | Tahoe          |
| C     | DF4PL RE      | C | Mars         | C | Tahoe 2D       |
| C     | DL4 4KLT      | C | Midori       | C | Tahoe LT       |
| C     | Dragon        | C | Pindite      | C | Tornado        |
| C     | DragFly1      | C | Pinnade      | C | Tornado 2D     |
| C     | DragFly2      | C | Pinnade PATA | C | Tornado 3D     |
| C     | DragFly3      | C | Sadle BK     | C | Tornado 2PMR   |
| C     | DragFly4      | C | Sadle G6     | C | Tornado 2R     |
| C     | Gekko         | C | Sequoia      | C | Tornado PATA   |
| C     | Hulk          | C | Sequoia PMR  | C | Vulcan RE      |
| 3.5*0 | bld           |   |              |   |                |
| C     | Mammoth       | C | Buccaneer    | C | Raider         |
| C     | Sabre53       | C | Hawk         | C | Starling       |
| C     | Sabre 58      | C | Zeus         | C | Hawk2          |

西数硬盘的家族很多,一般如上图,维修中我们换固件或做通 刷时,电路板号可以不一样,但家族一定要相同才能刷写,不然一刷 就死板了。

## 请看下面,在 WDR 中检测出的硬盘类型:

WD3200AAJS-65M0A0 FW:05.04E05 SN:WMAV2T3364848(ROYL selected) port 0xCC00 Logical: Cyls 16383, Heads 16, Sectors 63, LBA 615242448, 320Gb Controller Buffer Size: 8192Kb Family: Pinnacle Lite (Royl)

# 以上信息

WD3200AAJS-65M0A0: 硬盘型号 FW:05.04E05 固件版本号 SN:WMAV2T3364848序列号 Pinnacle Lite 硬盘家族

## 3: 从固件模块中查看家族信息

因这 WD 维修家族很重要,刷错了就会死板,而我们拿到一个未知固件, 不知道家族时,可以从模块中查看。

C5 模块包含家族号信息, WDR 备份的固件里为<sup>~</sup>id00C5.rpm,使用 winhex 或其它二进制编辑器打开 C5 模块,可以看到:

| Offset   | 0  | 1  | 2  | 3  | 4  | 5  | 6  | 7  | 8  | 9  | A  | В  | С  | D  | E  | F  |                 |
|----------|----|----|----|----|----|----|----|----|----|----|----|----|----|----|----|----|-----------------|
| 00000000 | 52 | 4F | 59 | 4C | 02 | 00 | 30 | 00 | C5 | 00 | 4C | 00 | 04 | 69 | A1 | 68 | ROYL O Å L iih  |
| 00000010 | 44 | 58 | 2E | 41 | 46 | 30 | 38 | 20 | 07 | 07 | 07 | 00 | 00 | 00 | 00 | 00 | DX.AF08         |
| 00000020 | 00 | 00 | 00 | 00 | 00 | 00 | 00 | 00 | 00 | 00 | 00 | 00 | 00 | 00 | 00 | 00 |                 |
| 00000030 | 2B | 2D | 2D | 2D | 20 | 48 | 65 | 61 | 64 | 20 | 44 | 43 | 4D | 20 | 43 | 6F | + Head DCM Co   |
| 00000040 | 64 | 65 | 73 | 20 | 2D | 2D | 2D | 2D | 2D | 2D | 2D | 2D | 20 | 4D | 65 | 64 | des Med         |
| 00000050 | 69 | 61 | 20 | 44 | 43 | 4D | 20 | 43 | 6F | 64 | 65 | 73 | 20 | 2D | 2D | 2D | ia DCM Codes    |
| 00000060 | 2D | 2D | 2B | 20 | 20 | 20 | 7C | 20 | 20 | 20 | 20 | 20 | 20 | 20 | 20 | 20 | +               |
| 00000070 | 20 | 20 | 20 | 20 | 20 | 20 | 20 | 20 | 20 | 20 | 20 | 20 | 20 | 20 | 7C | 20 |                 |
| 00000080 | 20 | 20 | 20 | 20 | 20 | 20 | 20 | 20 | 20 | 20 | 20 | 20 | 20 | 20 | 20 | 20 |                 |
| 00000090 | 20 | 20 | 20 | 20 | 20 | 20 | 20 | 20 | 7C | 20 | 20 | 20 | 7C | 20 | 20 | 57 | ₩               |
| 000000A0 | 44 | 42 | ЗA | 20 | 20 | 20 | 20 | 37 | 20 | 20 | 20 | 20 | 20 | 20 | 20 | 20 | DB: 7           |
| 000000B0 | 20 | 20 | 20 | 20 | 7C | 20 | 20 | 53 | 48 | 4F | 57 | 41 | ЗA | 20 | 46 | 20 | SHOWA: F        |
| 00000000 | 20 | 20 | 20 | 20 | 20 | 20 | 20 | 20 | 20 | 20 | 20 | 20 | 20 | 20 | 7C | 20 |                 |
| 000000D0 | 20 | 20 | 7C | 20 | 20 | 53 | 41 | 45 | ЗA | 20 | 20 | 20 | 20 | 44 | 20 | 20 | SAE: D          |
| 000000E0 | 20 | 20 | 20 | 20 | 20 | 20 | 20 | 20 | 20 | 20 | 7C | 20 | 20 | 4B | 4F | 4D | KOM             |
| 000000F0 | 41 | 47 | ЗA | 20 | 4B | 20 | 20 | 20 | 20 | 20 | 20 | 20 | 20 | 20 | 20 | 20 | AG: K           |
| 00000100 | 20 | 20 | 20 | 20 | 7C | 20 | 20 | 20 | 7C | 20 | 20 | 20 | 20 | 20 | 20 | 20 |                 |
| 00000110 | 20 | 20 | 20 | 20 | 20 | 20 | 20 | 20 | 20 | 20 | 20 | 20 | 20 | 20 | 20 | 20 |                 |
| 00000120 | 7C | 20 | 20 | 20 | 20 | 20 | 20 | 20 | 20 | 20 | 20 | 20 | 20 | 20 | 20 | 20 | - L             |
| 00000130 | 20 | 20 | 20 | 20 | 20 | 20 | 20 | 20 | 20 | 20 | 7C | 20 | 20 | 20 | 7C | 20 |                 |
| 00000140 | 20 | 20 | 20 | 20 | 20 | 20 | 20 | 20 | 20 | 20 | 20 | 20 | 20 | 20 | 20 | 20 |                 |
| 00000150 | 20 | 20 | 20 | 20 | 20 | 20 | 7C | 20 | 20 | 20 | 20 | 20 | 20 | 20 | 20 | 20 | 1               |
| 00000160 | 20 | 20 | 20 | 20 | 20 | 20 | 20 | 20 | 20 | 20 | 20 | 20 | 20 | 20 | 20 | 20 |                 |
| 00000170 | 7C | 20 | 20 | 20 | 7C | 20 | 20 | 20 | 20 | 20 | 20 | 20 | 20 | 20 | 20 | 20 | I I             |
| 00000180 | 20 | 20 | 20 | 20 | 20 | 20 | 20 | 20 | 20 | 20 | 20 | 20 | 7C | 20 | 20 | 20 |                 |
| 00000190 | 20 | 20 | 20 | 20 | 20 | 20 | 20 | 20 | 20 | 20 | 20 | 20 | 20 | 20 | 20 | 20 |                 |
| 000001A0 | 20 | 20 | 20 | 20 | 20 | 20 | 7C | 20 | 20 | 20 | 2B | 2D | 2D | 2D | 2D | 2D | +               |
| 000001B0 | 2D | 2D | 2D | 2D | 2D | 2D | 2D | 2D | 2D | 2D | 2D | 2D | 2D | 2D | 2D | 2D | 000000000000000 |
| 000001C0 | 2D | 2D | 2D | 2D | 2D | 2D | 2D | 2D | 2D | 2D | 2D | 2D | 2D | 2D | 2D | 2D |                 |
| 000001D0 | 2D | 2D | 2D | 2D | 2D | 2D | 2D | 2D | 2D | 2D | 2D | 2D | 2B | 20 | 20 | 20 | +               |
| 000001E0 | 01 | 00 | 01 | 50 | 49 | 4E | 50 | 49 | 4E | 4E | 41 | 43 | 4C | 45 | 20 | 20 | PINPINNACLE     |
| 000001F0 | 20 | 20 | 20 | 20 | 20 | 20 | 20 | 50 | 49 | 4E | 05 | 03 | 02 | FF | FF | FF | PIN ÿÿÿ         |
| 00000200 | 01 | FF | FF | FF | FF | FF | FF | FF | FF | FF | FF | FF | FF | FF | FF | FF | <u> </u>        |
| 00000210 | FF | FF | FF | FF | FF | FF | FF | FF | FF | FF | FF | FF | FF | FF | 00 | FF | <u> </u>        |

从上图可以看到,此固件家族为 Pinnacle

# WD 硬盘固件结构

WD 硬盘固件分为 ROM 和固件模块

ROM: 其中 ROM 保存于电路板中,有的电路板上有八脚的储存芯片保存 ROM, 有的保存在主芯片之中。保存在电路板上的一般为 25F010 一类的 芯片,如果硬盘 ROM 刷死,可以使用编程器取下芯片进行编程。而对于 在主芯片内有 ROM,一旦刷死,只能通过 COM 进行编程。

ROM 之中包括 0A; 0B; 0D; 30; 4F; 47 共六个模块。从备份的 ROM 文件

中可以拆分出来。

固件模块: WD 的固件模块分得非常细, 数量达数百个。

其中,最重要的模块有:

01 模块: 模块地址目录,如果换固件,要写模块,必须先写 01 模块, 复位电源后才能写其它模块。01 号模块所在的硬盘固件区地址是固定 的,而其它模块的地址是由 01 模块规定的。如果写不进 01 模块,要么 就是磁头损坏,要么就是固件不能用。

28 模块: 自校准流程模块。WD 硬盘维修用得最多的是 PST 流程,也就 是我们常说的做自校准。由硬盘内置程序对硬盘进行全面优化,并扫描 坏道到坏道表。28 模块规定了 PST 应该怎么做,先做什么后做什么,要 做哪些,如果一步出错又做哪一步等。硬盘厂家出于保密,出厂后 28 流程一般被清空或写入不适合的流程,在维修中我们要对 28 进行修改 才行跑 PST,这关系到维修的成功率。

ID01=DIR (模块目录) ID02=参数/密码模块 ID03=段位表 ID04=段位表主备份 ID05=段位表备用1 ID06=段位表备用 2 ID07=段位表备用3 ID0A=磁头地图 ID0B=Flash ROM 目录 ID0D=Flash 配置 ID0C=型号列表 ID11=Overlay (ATA 模块) ID12=引导程序 ID13=引导程序 ID14=引导程序 ID15=引导程序 ID17=两个扇区表(通常是空的) ID19=引导程序

ID1B=引导程序 ID1C=引导程序 ID1C=表格 ID1E=引导程序 ID1F=引导程序 ID20=SMART & 当前日志 ID21=SMART & 当前日志 ID22=SMART & 当前日志 ID23=SMART & 日志清除 ID24=SMART & 主要日志 ID25=SMART Log 80h-9Fh Host vendor specific ID26=SMART Log A0h-B7h DLGDIAG Log ID28=自动校准流程 ID29=表格10 ID2A=表格 1\_1 ID2D=SMART Log - Dump RAM ID2E=SMART Log - Dump RAM ID2F=Overlay ID30=译码表:固件区 ID31=译码表:P-LIST ID32=译码表:G-LIST ID33=缺陷表:P-LIST ID34=缺陷表:G-LIST ID35=缺陷表:固件区 ID36=缺陷表:磁道 ID37=Gain Call Data Module ID38=引导程序 ID39=引导程序 ID40=适配参数:用户区 ID41=自适应 ID42=自适应 ID43=自适应 ID46=自适应:拷贝到 id40 ID47=适配参数:固件区 ID49=自适应 ID4A=自适应 ID4C=引导程序 ID4D=自适应 ID4E=引导程序 ID4F=微代码版本 ID50=表格 MAIN ID51=表格 ALT1 ID52=表格 ALT2 ID53=表格 ALT3

ID60=清除 ID6B=引导程序 ID6E=引导程序 ID6F=引导程序 ID90=校准: 日志 ID91=校准: 日志 ID92=校准: 日志 ID93=校准: 日志 **ID9E=校准:**日志 IDB1=简单测试 IDB5=WRRO 日志模块 IDB6=工厂自测试模块 IDB7=测试数据 IDB8=自校准表 IDB9=低级格式化 IDBA=SPT 全读 IDBB=SPT 全写 IDBC=STP Depop IDBD=自校准表:清除 IDBE=自校准表:清除 IDBF=自校准表:表格 IDC0=校准: 日志 IDC1=校准: 日志 IDC2=校准:日志 IDC3=调整磁道密度 IDC4=磁头读写参数/飞檐高度调整 IDC5=校准:DCM Codes IDC7=校准: 日志 IDC8=调整扇区密度 IDCA=校准: 日志 IDCB=校准: 日志 IDCC=校准: 日志 IDCD=校准: 日志 IDCE=校准: 日志 IDCF=校准: 日志 IDD1=扫描缺陷(写)并加入LOG IDD0=抛光测试 IDD2=加 P-LIST IDD3=处理扇区数量 IDD4=测试磁道缺陷 IDD5=测试簇 IDD6=校准:测试 IDD7=PE 扫描测试 IDD9=擦除块测试

IDDA=校准:测试 IDDB=扫描缺陷(读)并加入 LOG IDDC=Test Xmit Blink IDDD=增益校准 IDDE=自校准: IDDF=迷你测试 IDE0=工厂自测试缺陷日志 IDE1=工厂自测试缺陷日志 IDE2=工厂自测试缺陷日志 IDE3=工厂自测试缺陷日志 IDE4=工厂自测试缺陷日志 IDE5=工厂自测试缺陷日志 IDE6=工厂自测试日志 IDE7=工厂自测试参数模块 IDE8=校准:日志 IDE9=校准:日志 IDEE=校准:日志 IDF0=校准: 日志 IDF1=校准: 日志 IDF7=清除单位时间错误数据 IDFA=校准: 日志 IDFB=校准: 日志 IDFC=校准: 日志 IDFD=校准: 日志 IDFE=校准: 日志 ID0102=Copy of id0A ID0103=Copy of id0D + id47 ID0105=Copy of id30 ID0107=Copy of id0B ID0108=Overlay ID0109=Copy of Flash Code ID1000=Sector NULL ID1001=自校准引导程序 ID1002=自校准引导程序 ID1003=自校准引导程序 ID2000=Head 0 Mrjog/参数调整日志 ID2001=Head 1 Mrjog/参数调整日志 ID2002=Head 2 Mrjog/参数调整日志 ID2003=Head 3 Mrjog/参数调整日志 ID2004=Head 4 Mrjog/参数调整日志 ID2005=Head 5 Mrjog/参数调整日志 ID2006=Head 6 Mrjog/参数调整日志 ID2007=Head 7 Mrjog/参数调整日志 ID2010=Head 0 部门测试日志

ID2011=Head 1 部门测试日志 ID2012=Head 2 部门测试日志 ID2013=Head 3 部门测试日志 ID2014=Head 4 部门测试日志 ID2015=Head 5 部门测试日志 ID2016=Head 6 部门测试日志 ID2017=Head 7 部门测试日志 ID2020=Head 0 读/写测试日志 ID2021=Head 1 读/写测试日志 ID2022=Head 2 读/写测试日志 ID2023=Head 3 读/写测试日志 ID2024=Head 4 读/写测试日志 ID2025=Head 5 读/写测试日志 ID2026=Head 6 读/写测试日志 ID2027=Head 7 读/写测试日志 ID2030=Head 0 磁道测试日志 ID2031=Head 1 磁道测试日志 ID2032=Head 2 磁道测试日志 ID2033=Head 3 磁道测试日志 ID2034=Head 4 磁道测试日志 ID2035=Head 5 磁道测试日志 ID2036=Head 6 磁道测试日志 ID2037=Head 7 磁道测试日志 ID2040=Head 0 信道参数主机测试日志 ID2041=Head 1 信道参数主机测试日志 ID2042=Head 2 信道参数主机测试日志 ID2043=Head 3 信道参数主机测试日志 ID2044=Head 4 信道参数主机测试日志 ID2045=Head 5 信道参数主机测试日志 ID2046=Head 6 信道参数主机测试日志 ID2047=Head 7 信道参数主机测试日志 ID2050=Head 0 ZoneAllcation 参数调整日志 ID2051=Head 1 ZoneAllcation 参数调整日志 ID2052=Head 2 ZoneAllcation 参数调整日志 ID2053=Head 3 ZoneAllcation 参数调整日志 ID2054=Head 4 ZoneAllcation 参数调整日志 ID2055=Head 5 ZoneAllcation 参数调整日志 ID2056=Head 6 ZoneAllcation 参数调整日志 ID2057=Head 7 ZoneAllcation 参数调整日志 ID2060=Head 0 信道参数确认/注册登录 ID2061=Head 1 信道参数确认/注册登录 ID2062=Head 2 信道参数确认/注册登录 ID2063=Head 3 信道参数确认/注册登录 ID2064=Head 4 信道参数确认/注册登录

ID2065=Head 5 信道参数确认/注册登录 ID2066=Head 6 信道参数确认/注册登录 ID2067=Head 7 信道参数确认/注册登录 ID8000=测试 List? ID8001=日志 ID8002=日志 ID8003=IBI-data config string (+model/serial) ID8004=Sript Headers? ID8005=日志 ID8005=日志 ID8007=日志 ID8008=日志 ID8009=日志 ID8004=日志

# 第三节: WD 通刷固件维修全过程

下面我们以一个 1537 WD3200AAJS 家族为 Pinnacle 的硬盘做通刷自校准。

#### 第一步: 启动软件

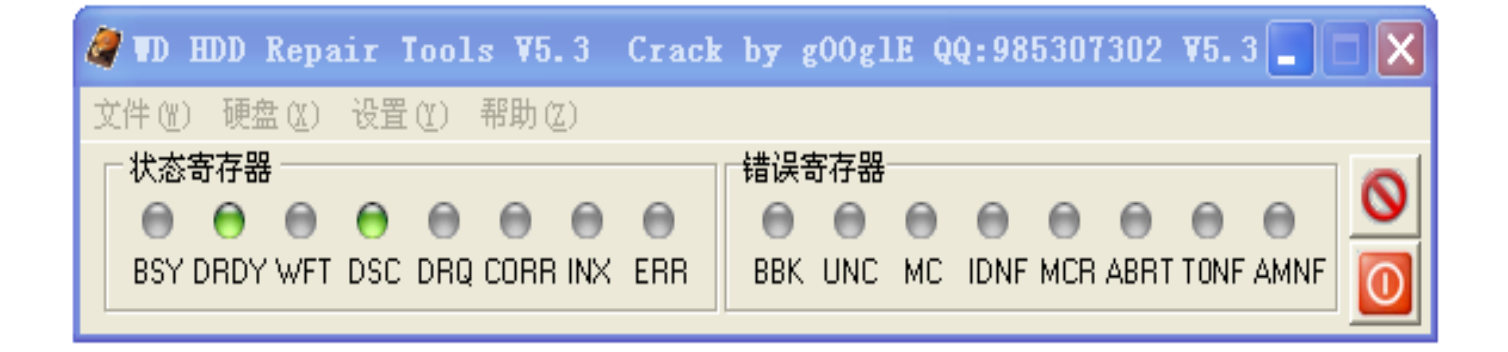

第二步: 设置维修盘接口 点击选项---端口----再单击自定义

| 🦧 🖬 HDD Repa | ir Tools V5.3 Crac | k by g00g1E Q | Q:985307302            | <b>¥5.</b> 3 🗖 🗖 🗙 |
|--------------|--------------------|---------------|------------------------|--------------------|
| 文件(W) 硬盘(W)  | 设置(1) 帮助(2)        |               |                        |                    |
| ┌ 状态寄存器 ──   | 端口( <u>R</u> ) 🕨 🕨 | 主要端口(2)       |                        |                    |
| 0 0 0        | ✔ 安全模式(S)          | 次要端口(Y)       | $\Theta \Theta \Theta$ |                    |
| BSY DRDY WFT | ✔ 自动载入值 ①          | ✔ 定制端口(2)     | IDNF MCR ABRT          | TONF AMNE          |
|              | ✔ 自动关闭处理进度(U)      | <u>U</u> SB   |                        |                    |

## 然后出现界面如下:

| 🥔 WD HDD Repair Tools V5.3 Crack by g00glE QQ:985307302 V5.3 📰 💽 📐                                                                     |
|----------------------------------------------------------------------------------------------------|
| 文件 (w) 硬盘 (x) 设置 (y) 帮助 (z)                                                                                                    |
|                                                                                                    |
|                                                                                                    |
| 🧳 定制端口                                                                                                    |
| \$B880 基本端口 \$B802 控制端口 从盘                                                                                                    |
| C000/BC02 - Int ATA: Intel 82801JI (ICH10 Family) 4 port SATA IDE                                                                      |
| B000/AC02 - Int ATA: Intel 8280131 (Ithio Family) 4 port SATA IDE<br>B000/AC02 - Int ATA: Intel 828013I (ICH10 Family) 2 port SATA IDE |
| A880/A802 - Int ATA: Intel 82801JI (ICH10 Family) 2 port SATA IDE                                                                      |
|                                                                                                    |
|                                                                                                    |
|                                                                                                    |
|                                                                                                    |
| 「扫描 PCI」 「扫描 USB 「 USB                                                                                                    |
|                                                                                                    |

注意:这个框里面有6行参数,其中有一行刚好是我们待修盘端口,

如果不知道哪个才是,我们可以逐一试点击进界面来与获取到的硬盘参数核对,找出待修盘的端口为止。

第三步:进入维修程序

单击(硬盘类型)--再单击(WD-ROYL):注意:如果是L版选WD-MARVELL,三角板选WD-ROYL

| A AD UDD VEBSIT IDDIZ 49.2 CLSCK DA SOOSIE 44:200201205 49 | . 3 💶 🗖 🔀    |
|------------------------------------------------------------|--------------|
| 文件(W) 硬盘(X) 设置(Y) 帮助(Z)                                    |              |
| 状态寄 WD-L板 (W) Ctrl+M 错误寄存器                                 | 0            |
| 🛛 💮 WD-ROYL板 (D) Ctrl+R                                    |              |
| BSY D X ERR BBK UNC MC IDNF MCR ABRT TOM 软复位 (Z) Ctrl+A    | IF AMNF [ 0] |

## 进入如下界面:

| 🗱 WD-ROYL V5. 3                                                                               |
|-----------------------------------------------------------------------------------------------|
| ( ) 🖉 🗞 🖈 🔟 💮 🖌 🖚 🗊 🐸 🚰 🦉 🖳 🔜 🖓 💽 📰 🖏 🚱 😫 👘 🖂                                                 |
| 2 2 4 5 1 9 0 4 4 7 9 - 1 2 2 2 2 2 2 2 2 2 2 2 2 2 2 2 2 2 2                                 |
| WDC WD3200AAJS-65M0A0 FW:05.04E05 SN:WD-WMAU2T336454844 (ROYL selected) port 0xB880           |
| Logical: Cyls 16383, Heads 16, Sectors 63, LBA 625142448, 320Gb                               |
| Controller Buffer Size: 8192Kb<br>Familu: Pinnacle Lite (Roul)                                |
| ······································                                                        |
|                                                                                               |
|                                                                                               |
|                                                                                               |
|                                                                                               |
| ☆ WD HDD Kepair 1001s V3.5 Crack by google 44:963501302 V5.5 - □ 区<br>文件(W) 硬盘(X) 设置(X) 帮助(X) |
| 状态寄存器 错误寄存器                                                                                   |
|                                                                                               |
|                                                                                               |
|                                                                                               |
|                                                                                               |
|                                                                                               |
|                                                                                               |
|                                                                                               |
|                                                                                               |
|                                                                                               |

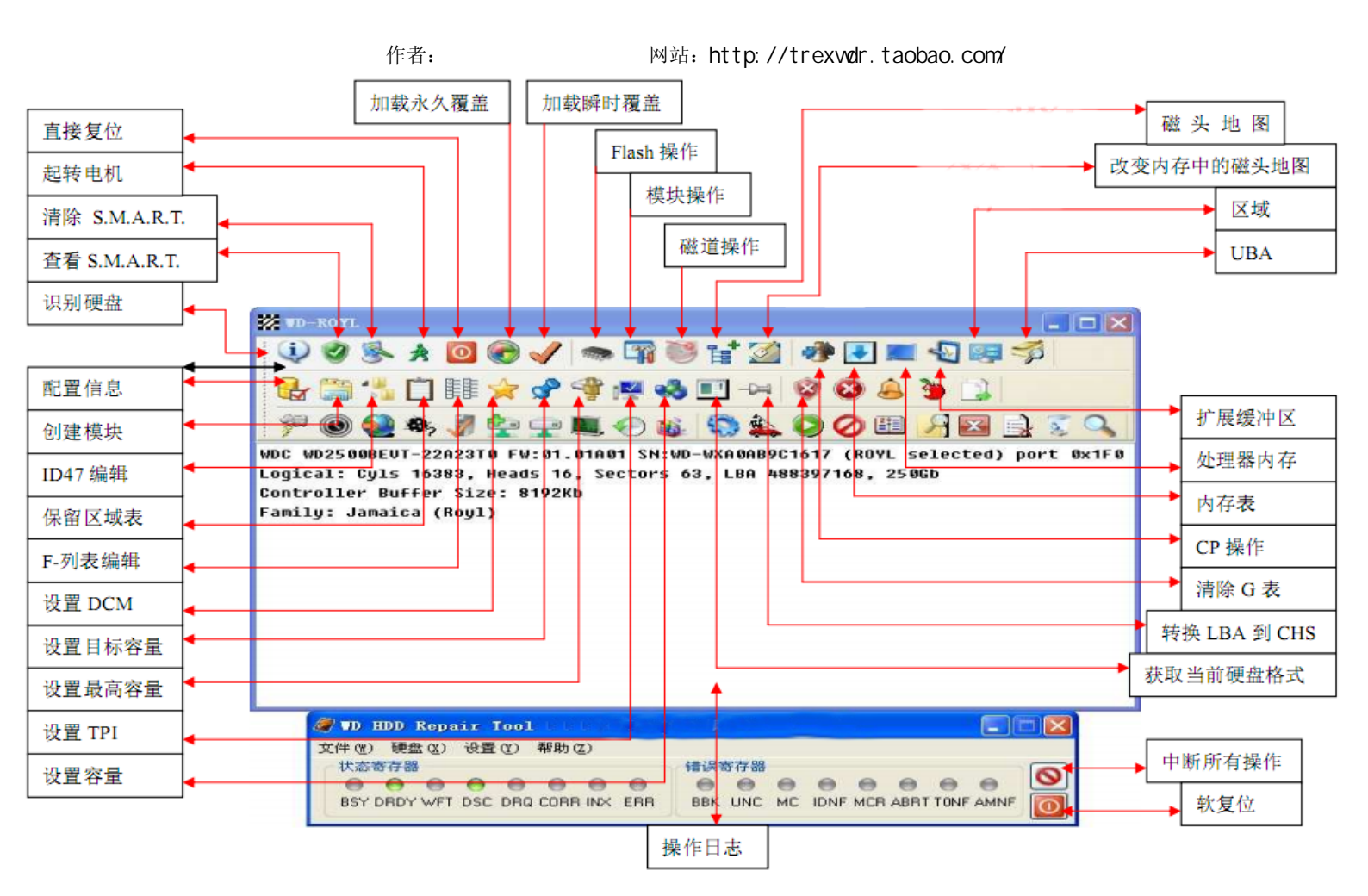

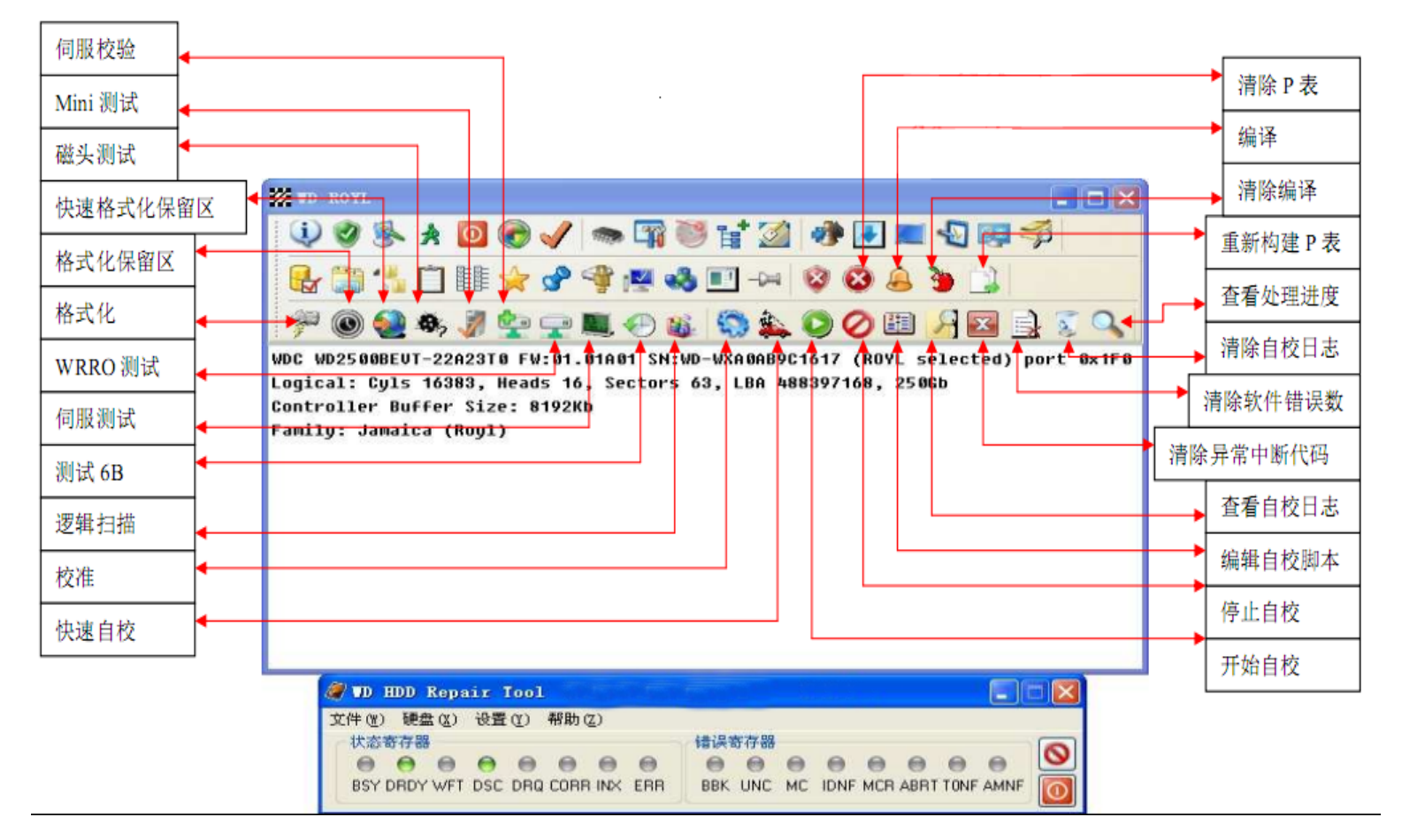

作者:不认盘

网站: http://trexwdr.taobao.com/

| IF目:小伙监 网归: http://tiexwul.tabbab.com/                                                                                                    |
|----------------------------------------------------------------------------------------------------|
| 🥔 WD HDD Repair Tools V5.3 Crack by gOOglE QQ:985307302 V5.3 🔤 🖃 🗙                                                                                                    |
| 文件 (Y) 硬盘 (X) 设置 (Y) 帮助 (Z)                                                                                                    |
|                                                                                                    |
| BSY DRDY WFT DSC DRQ CORR INX ERR BBK UNC MC IDNF MCR ABRT TONF AMNF                                                                                                    |
|                                                                                                    |
|                                                                                                    |
|                                                                                                    |
| 🖶 🚔 🐪 🗋 🎼 🚖 📌 🗳 💌 🔩 💷 ->=   😵 😂 🔔 🍃 🗋                                                                                                    |
| 💯 🔕 🏟 渊 🍄 🖵 💵 🖓 🐒 🧟 🏠 🔕 🖉 🔛 🔛 🔜 🗟 🔍                                                                                                    |
|                                                                                                    |
| 复位 @)                                                                                                    |
| 校准 (2) →<br>自校 (3) → 开始自校 (3)                                                                                                    |
| 测试 ⑧                                                                                                    |
| 服务 (S) 清除异常中断代码 (T) 清除异常中断代码 (T) 清除,并不是一种代码 (T) 清除,并不是一种代码 (T) 清除,并不是一种代码 (T) 清除,并不是一种代码 (T) 清除,并不是一种代码 (T) 清除,并不是一种代码 (T) 清除,并不是一种代码 (T) 清除,并不是一种代码 (T) 清除,并不是一种代码 (T) 清除,并不是一种代码 (T) |
|                                                                                                    |
| [□□□□□□□□□□□□□□□□□□□□□□□□□□□□□□□□□□□                                                                                                    |
|                                                                                                    |
|                                                                                                    |
|                                                                                                    |
|                                                                                                    |
|                                                                                                    |
|                                                                                                    |
|                                                                                                    |
|                                                                                                    |
| 文件 (12) 硬盘 (2) 设置 (2) 帮助 (2)                                                                                                    |
|                                                                                                    |
| 20 TD-ROYL V5. 3                                                                                                    |
|                                                                                                    |
| UV V S S A 🔟 🕼 🗸 📼 🖽 🤍 🗄 🖾 🖓 💽 🖬 🖓 📾 🖓 😒 🦻                                                                                                    |
|                                                                                                    |
|                                                                                                    |
|                                                                                                    |
|                                                                                                    |
|                                                                                                    |
| 夏は (2) /<br>                                                                                                    |
|                                                                                                    |
| 测试 医                                                                                                    |
| 服务 (S)<br>自动thop表 (P)                                                                                                    |
| 活动 ①                                                                                                    |
|                                                                                                    |
| 1 同忌 (ビ) 「                                                                                                    |
| x (u)<br>缺路列表 (X)<br>Mini 测试 (M)                                                                                                    |
|                                                                                                    |
| <u> 选择 上 作 日 求 ( ビ )                                </u>                                                                                                    |
| 操作日志 位) → WRRO测试 (Y)                                                                                                    |
| 测试68 (6)                                                                                                    |
|                                                                                                    |
|                                                                                                    |

| ●       ●       ●       ●       ●       ●       ●       ●       ●       ●       ●       ●       ●       ●       ●       ●       ●       ●       ●       ●       ●       ●       ●       ●       ●       ●       ●       ●       ●       ●       ●       ●       ●       ●       ●       ●       ●       ●       ●       ●       ●       ●       ●       ●       ●       ●       ●       ●       ●       ●       ●       ●       ●       ●       ●       ●       ●       ●       ●       ●       ●       ●       ●       ●       ●       ●       ●       ●       ●       ●       ●       ●       ●       ●       ●       ●       ●       ●       ●       ●       ●       ●       ●       ●       ●       ●       ●       ●       ●       ●       ●       ●       ●       ●       ●       ●       ●       ●       ●       ●       ●       ●       ●       ●       ●       ●       ●       ●       ●       ●       ●       ●       ●       ●       ●       ●       ●       ●       ●                                                                                                          |
|----------------------------------------------------------------------------------------------------|
| ●       ●       ●       ●       ●       ●       ●       ●       ●       ●       ●       ●       ●       ●       ●       ●       ●       ●       ●       ●       ●       ●       ●       ●       ●       ●       ●       ●       ●       ●       ●       ●       ●       ●       ●       ●       ●       ●       ●       ●       ●       ●       ●       ●       ●       ●       ●       ●       ●       ●       ●       ●       ●       ●       ●       ●       ●       ●       ●       ●       ●       ●       ●       ●       ●       ●       ●       ●       ●       ●       ●       ●       ●       ●       ●       ●       ●       ●       ●       ●       ●       ●       ●       ●       ●       ●       ●       ●       ●       ●       ●       ●       ●       ●       ●       ●       ●       ●       ●       ●       ●       ●       ●       ●       ●       ●       ●       ●       ●       ●       ●       ●       ●       ●       ●       ●       ●       ●       ●                                                                                                          |
| <ul> <li>デ (2) (2) (2) (2) (2) (2) (2) (2) (2) (2)</li></ul>                                                                                                    |
| 复位 (0)       ↓         校准 (2)       ↓         自校 (Q)       ↓         測试 (B)       ↓         服务 (S)       ↓         活动 (1)       ↓         格式化 (V)       ↓         操作 (U)       ↓         清除S. M. A. R. T. (S)       快速保留区格式化 (Q)                                                                                                    |
| 校准(P)       ▶         自校(Q)       ▶                                                                                                    |
| · 测试 (B)         · 通            · 测试 (B)         · 通            · 服务 (S)         ·         · 活动 (T)         · 格式化 (V)         · 保留区格式化 (0)         · 操作 (U)         · 清除S. M. A. R. T. (S)         · 快速保留区格式化 (Q)         ·         ·         ·                                                                                                    |
| 活动 ①     格式化 (火)     保留区格式化 (0)       操作 (ℓ)     清除S. M. A. R. T. (S)     快速保留区格式化 (0)                                                                                                    |
| THE CONTRACT CONTRACT CONTRACTOR CONTRACTOR |
| 信息 (Y) 改型号 (W) 快速格式化带P表 (P)                                                                                                    |
|                                                                                                    |
| 选择工作目录(Y)         改最大LBA(L)         市好表格式化(C)           市場市         市好表格式化(C)         帯(F表格式化(C))           市場市         市(F表格式化(C))         市(F表格式化(C))                                                                                                    |
| 操作日志(2)     一     一     一     带P, G表格式化(1)       编辑配置扇区(2)     不带表格式化(1)                                                                                                    |
| ID HDD Repair Tools ¥5.3 Crack by g00glE QQ:985307302 ¥5.3 _<br>清除G表(V)<br>合并P(G表(W))                                                                                                    |
| 文件(w) 硬盘(x) 设置(x) 帮助(z)     再次合并P, (表 (x))       「状态寄存器     错误寄存器     请除编译表(x)                                                                                                    |
| BSY DRDY WFT DSC DRQ CORR INX ERR BBK UNC MC IDNF MCR ABRT TONF AMN 快速擦除 ②                                                                                                    |
|                                                                                                    |
| 2 VD-ROYL V5.3                                                                                                    |
| V 🔍 🗞 \land 🔟 🌑 🖌 🖚 🎧 隧 🖬 🙆 🕪 💌 📖 🔩 🐖 🌮                                                                                                    |
| 📴 🚼 📋 💷 🚖 📌 🖤 🖉 🥸 💷 ->= 😵 😂 🚊 🍗 🛄                                                                                                    |
| 🖗 🔘 🦦 🚀 🖙 📪 📖 🖓 🐒 🧟 🏠 🔘 🖉 🖽 🔒 😨 🔍                                                                                                    |
| 校准 ₩5.3                                                                                                    |
|                                                                                                    |
| 任务 D D-服务范围*工厂使用*                                                                                                    |
| Hex 19 从主标记                                                                                                    |
| Media K 校准代码                                                                                                    |
|                                                                                                    |
|                                                                                                    |
|                                                                                                    |
| □从文件 写所有模块 可初始化校准代码                                                                                                    |
| □ 从文件     □ 从文件       □ 初始化校准代码       ☑ 加载瞬时覆盖       ☑ 加载永久覆盖                                                                                                    |

#### 第四步: 解读维修盘信息

| WDC WD3200AAJS-65M0A0  | FW:15.01HA15S   | N:WD-WMAV3364 | 1844 (ROY) | L selected) | port | 0xA800 |
|------------------------|-----------------|---------------|------------|-------------|------|--------|
| 硬盘型号                   | 固件版本            | SN号           |            |             |      |        |
| Logical: Cyls 16383, H | leads 16, Secto | ors 63, LBA 6 | 25142448,  | 320Gb       |      |        |
| Controller Buffer Size | e: 8192Kb       |               |            |             |      |        |
| Family: Pinnacle (Roy  | L)              |               |            |             |      |        |
| 家族                     |                 |               |            |             |      |        |

#### 第五步: 查看原始磁头地图信息

要写固件要先查看原始磁头地图,写入对应头的 ROM,以免写错头会引起敲盘,损坏磁头!

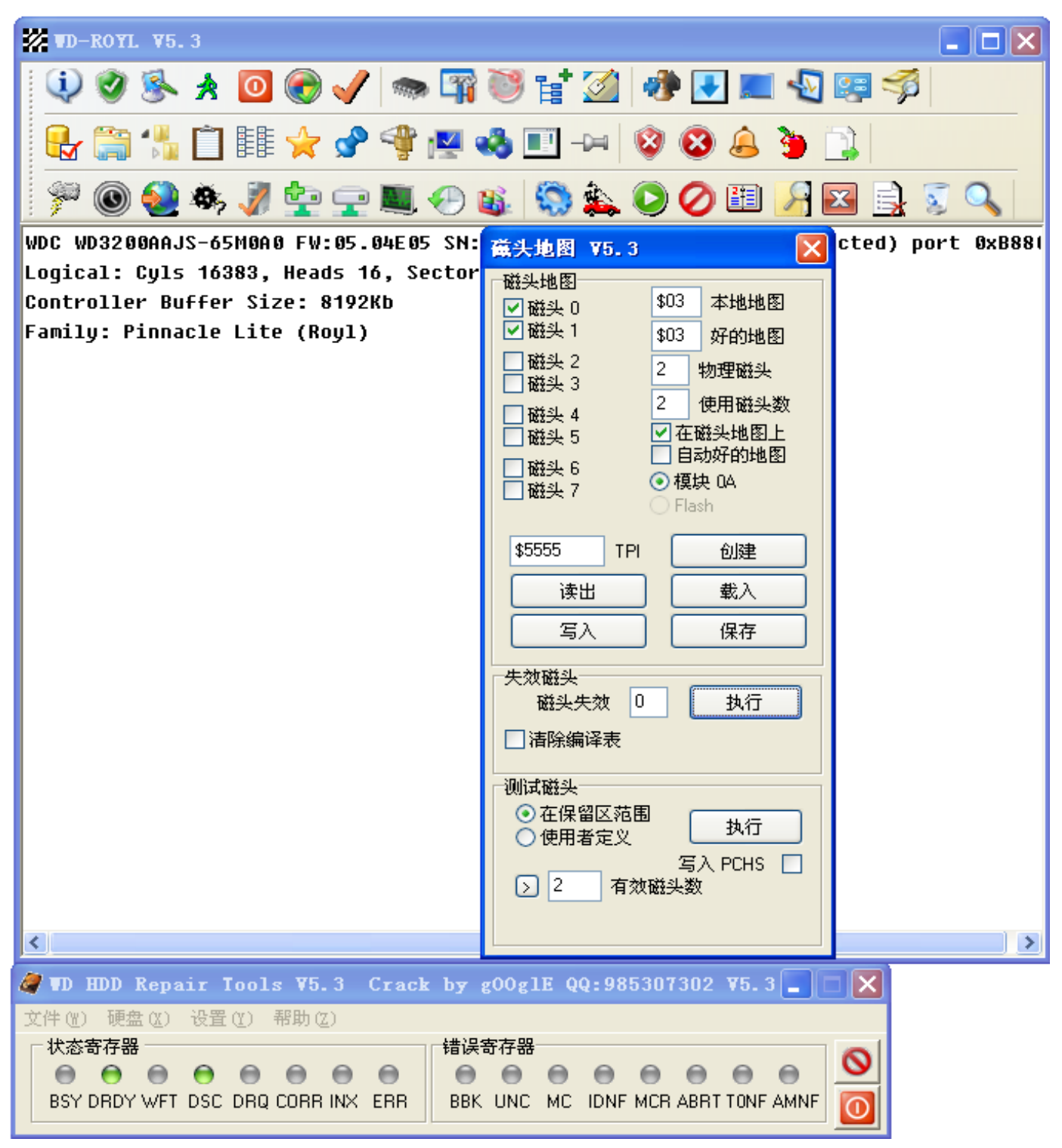

第六步: 设置工作目录文件夹

| 7            | <b>TD-</b>    | ROYL      | . <b>V</b> 5. | 3          |                |                            |                                        |      |          |            |           |           |        |       |          |   |     |    |        |   |      |          |   |   |            |     |     |
|--------------|---------------|-----------|---------------|------------|----------------|----------------------------|----------------------------------------|------|----------|------------|-----------|-----------|--------|-------|----------|---|-----|----|--------|---|------|----------|---|---|------------|-----|-----|
|              | į             | 0         | 8             | *          | 0              | <b>@</b> 🗸                 | / 🕋                                    | 7    | 0        | <b>1</b>   | <u>  </u> | ð 🛛       |        | 1     | 2        | 9 | I 🖳 | 1  |        | Ĉ | *    | <b>P</b> | 4 | ľ | <b>4</b> d | ) 🗉 | -14 |
|              | 8             | 8         |               | 3          | Ē.             | <u></u>                    | 0                                      | Ø.,  | <b>9</b> | <b>b</b> ( |           |           | ) 👪    |       | <b>)</b> |   | 0   | 21 | 9      | X | 5    | Q        |   |   |            |     | _   |
| <u>:</u><br> |               | <u> </u>  | Ť             | Ī          |                |                            | ~ ~                                    |      |          |            |           | ~ ~       |        |       | w •      |   |     | _  | Lunnik | _ | <br> |          |   |   |            |     |     |
| ľ            |               |           |               |            |                |                            |                                        |      |          |            |           |           |        |       |          |   |     |    |        |   |      |          |   |   |            |     |     |
|              |               |           |               |            |                |                            |                                        |      |          |            |           |           |        |       |          |   |     |    |        |   |      |          |   |   |            |     |     |
|              |               |           |               |            |                |                            |                                        |      |          |            |           |           |        |       |          |   |     |    |        |   |      |          |   |   |            |     |     |
|              |               |           |               |            | 1              | 夏位 (0)                     |                                        | ۲I   |          |            |           |           |        |       |          |   |     |    |        |   |      |          |   |   |            |     |     |
|              |               |           |               |            | ł              | 交准(P)<br>白校(Q)             |                                        |      |          |            |           |           |        |       |          |   |     |    |        |   |      |          |   |   |            |     |     |
|              |               |           |               |            | j              | ーベ (2)<br>別试 (R)<br>Pダ (2) |                                        |      |          |            |           |           |        |       |          |   |     |    |        |   |      |          |   |   |            |     |     |
|              |               |           |               |            | л<br>Х         | k労()<br>舌动(I)              |                                        |      |          |            |           |           |        |       |          |   |     |    |        |   |      |          |   |   |            |     |     |
|              |               |           |               |            | ł              | 纍作(Ψ)<br>言息(∀)             |                                        | :    |          |            |           |           |        |       |          |   |     |    |        |   |      |          |   |   |            |     |     |
|              |               |           |               |            | Ā              | 表(W)<br>护路列表(              | ¥)                                     |      |          |            |           |           |        |       |          |   |     |    |        |   |      |          |   |   |            |     |     |
|              |               |           |               |            | ì              | 选择工作目                      | ≝∕<br>目录(Y)                            |      |          |            |           |           |        |       |          |   |     |    |        |   |      |          |   |   |            |     |     |
|              |               |           |               |            | ł              | 纍作日志(                      | <u>Z</u> )                             | •    |          |            |           |           |        |       |          |   |     |    |        |   |      |          |   |   |            |     |     |
|              |               |           |               |            |                |                            |                                        | _    |          |            |           |           |        |       |          |   |     |    |        |   |      |          |   |   |            |     |     |
|              |               |           |               |            |                |                            |                                        |      |          |            |           |           |        |       |          |   |     |    |        |   |      |          |   |   |            |     |     |
|              | _             | _         |               | _          |                |                            |                                        |      |          |            |           |           |        | 6     |          |   |     |    |        |   |      |          |   |   |            |     |     |
| 2<br>        | 100 ]<br>生(w) | DD<br>種#  | Repa          | ir 1<br>沿界 | rools<br>(v) ≇ | ¥5.3                       | Crack                                  | c by | g00g     | IE QQ      | :9853     | 10730     | 2 ¥5.  | . 3   |          | X |     |    |        |   |      |          |   |   |            |     |     |
| ſ            | 状态            | 寄存器       |               | C.H.       | <u>а</u> т     | (1997) ( <u>1</u> )        |                                        | 错误   | 寄存器      | •          |           |           | -      |       | 6        | 3 |     |    |        |   |      |          |   |   |            |     |     |
|              | )<br>BSY I    | )<br>DRDY | )<br>WFT      | )<br>DSC   | )<br>DRQ (     | orr inx                    | erre erre erre erre erre erre erre err | BBK  | ONC      | )<br>С МС  | idnf m    | ) (CR ABF | RT TON | IF AM | NF       |   |     |    |        |   |      |          |   |   |            |     |     |

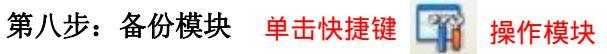

| á | 固件模块     | <b>V</b> 5. 3 |       |      |    |   |        |                                        |          |
|---|----------|---------------|-------|------|----|---|--------|----------------------------------------|----------|
|   | ←模块 ──── |               |       |      |    |   |        |                                        |          |
|   | 模块ID     | C             | 扇区    | 长度   | 版本 | 校 | . Date | 注释                                     | <u>~</u> |
|   | 2 0011   | 02            | 19C85 | 01BD |    |   |        | Overlay (ATA模块)                        |          |
|   | 0012     | 02            | 19E62 | 0034 |    |   |        | 引导程序                                   |          |
|   | 0013     | 02            | 19C45 | 0037 |    |   |        | 引导程序                                   |          |
|   | 0014     | 02            | 19ACC | 001B |    |   |        | 引导程序                                   |          |
|   | 0015     | 02            | 19AE7 | 0010 |    |   |        | 引导程序                                   |          |
|   | 0017     | 02            | 199ED | 003F |    |   |        | 两个扇区表(通常是空的)                           |          |
|   | 0019     | 02            | 19E42 | 0020 |    |   |        | 引导程序                                   |          |
|   | 2 001B   | 02            | 19A2C | 006F |    |   |        | 引导程序                                   |          |
|   | 2 001C   | 02            | 19A9B | 0031 |    |   |        | 引导程序                                   |          |
|   | 🗌 ? 001E | 02            | 19AF7 | 0016 |    |   |        | 引导程序                                   |          |
|   | 🗌 ? 001F | 02            | 19EC1 | 0014 |    |   |        | 引导程序                                   |          |
|   | 0021     | 02            | 19B19 | 004B |    |   |        | SMART & 当前日志                           |          |
|   | 0022     | 02            | 19B64 | 004B |    |   |        | SMART & 当前日志                           |          |
|   | 0023     | 02            | 19BAF | 004B |    |   |        | SMART & 日志清除                           |          |
|   | 0024     | 02            | 19BFA | 004B |    |   |        | SMART & 主要日志                           |          |
|   | 0025     | 02            | 0F22  | 0101 |    |   |        | SMART Log 80h-9Fh Host vendor specific |          |
|   | 0026     | 02            | 1023  | 0081 |    |   |        | SMART Log A0h-B7h DLGDIAG Log          |          |
|   | 0028     | 02            | 14C6  | 0010 |    |   |        | 自动校准流程                                 |          |
|   | 0029     | 02            | 0B38  | 0006 |    |   |        | 表格1_0                                  |          |
|   | 🔲 ? 002A | 02            | 19B13 | 0006 |    |   |        | 表格1_1                                  |          |
|   | 002D     | 02            | 11B7  | 0134 |    |   |        | SMART Log - Dump RAM                   |          |
|   | 🔲 🏆 002E | 02            | 12EB  | 0134 |    |   |        | SMART Log - Dump RAM                   |          |
|   | 7 002F   | 02            | 19B0D | 0006 |    |   |        | Overlav                                | <u>×</u> |
|   |          |               |       |      |    |   |        |                                        |          |
|   | □目录模块    |               | ID方式  |      |    |   |        |                                        |          |

| 4 | 固件模块       | <b>V</b> 5. 3 |        |       |                                  |   |
|---|------------|---------------|--------|-------|----------------------------------|---|
| 1 | - 模块       |               |        |       |                                  |   |
|   | 模块ID       | C             | 扇区     | 长度    | 版本     校   Date           注释     | ^ |
|   | 2 0011     | 02            | 19C85  | 01BD  | Overlay (ATA模块)                  |   |
|   | 2 0012     | 02            | 19E62  | 0034  | 引导程序                             |   |
|   | 2 00       | 输入输           | こと     | Þ     | 读出 (P) Ctrl+R <sup>程序</sup>      |   |
|   | 200        | 查看(新          | I) CI  | trl+D | 写入(Q) Ctrl+W <sup>程序</sup>       |   |
|   | 200        | ———<br>块(X)   | -      | •     | 根据模块检查 (R) Ctrl+H 呈序             |   |
|   | 200        | 日录地           | (图 (Y) | •     | 清除(S)                            |   |
|   | 200        | 选择 (7         | 0      | •     |                                  |   |
|   | 200        |               |        |       | 写入多个选择的(I)Ctrl+Alt+W 呈序          |   |
|   | 2 001C     | 02            | 19A9B  | 0031  |                                  |   |
|   | 2 001E     | 02            | 19AF7  | 0016  |                                  |   |
|   | 001F       | 02            | 19EC1  | 0014  |                                  |   |
|   | 0021       | 02            | 19B19  | 004B  |                                  |   |
|   | 0022       | 02            | 19B64  | 004B  | 全部读出 (X) Ctrl+Alt+R 【&当前日志       |   |
|   | 0023       | 02            | 19BAF  | 004B  | 全部写入(Y)                          |   |
|   | 0024       | 02            | 19BFA  | 004B  | 检查全部 (Z) Ctrl+Alt+H 【& 王要日志      |   |
|   | 0025       | 02            | 0F22   | 0101  | Log 80h-9Fh Host vendor specific |   |
|   | 0026       | 02            | 1023   | 0081  | SMART Log A0h-B7h DLGDIAG Log    |   |
|   | 0028       | 02            | 14C6   | 0010  | 自动校准流程                           |   |
|   | 0029       | 02            | 0B38   | 0006  | 表格1_0                            |   |
|   | 002A       | 02            | 19B13  | 0006  | 表格1_1                            |   |
|   | 002D       | 02            | 1187   | 0134  | SMART Log - Dump RAM             |   |
|   | 002E       | 02            | 12EB   | 0134  | SMART Log - Dump RAM             | ~ |
|   | < 1 7 002F | Π2            | 1980D  | 0006  | Overlav                          |   |
|   | □目录模块      |               | ]ID方式  |       |                                  |   |

# 特别说明:在维修前,对硬盘固件模块做备份是维修人员的良好习惯, 维修前一定要备份原始固件模块,以免在维修过程中出现错误还可以 回写到维修前。

下面我们做通刷 第一步:设定通刷文件夹目录

在这里,我们设定固件目录目录

第二步:写 ROM

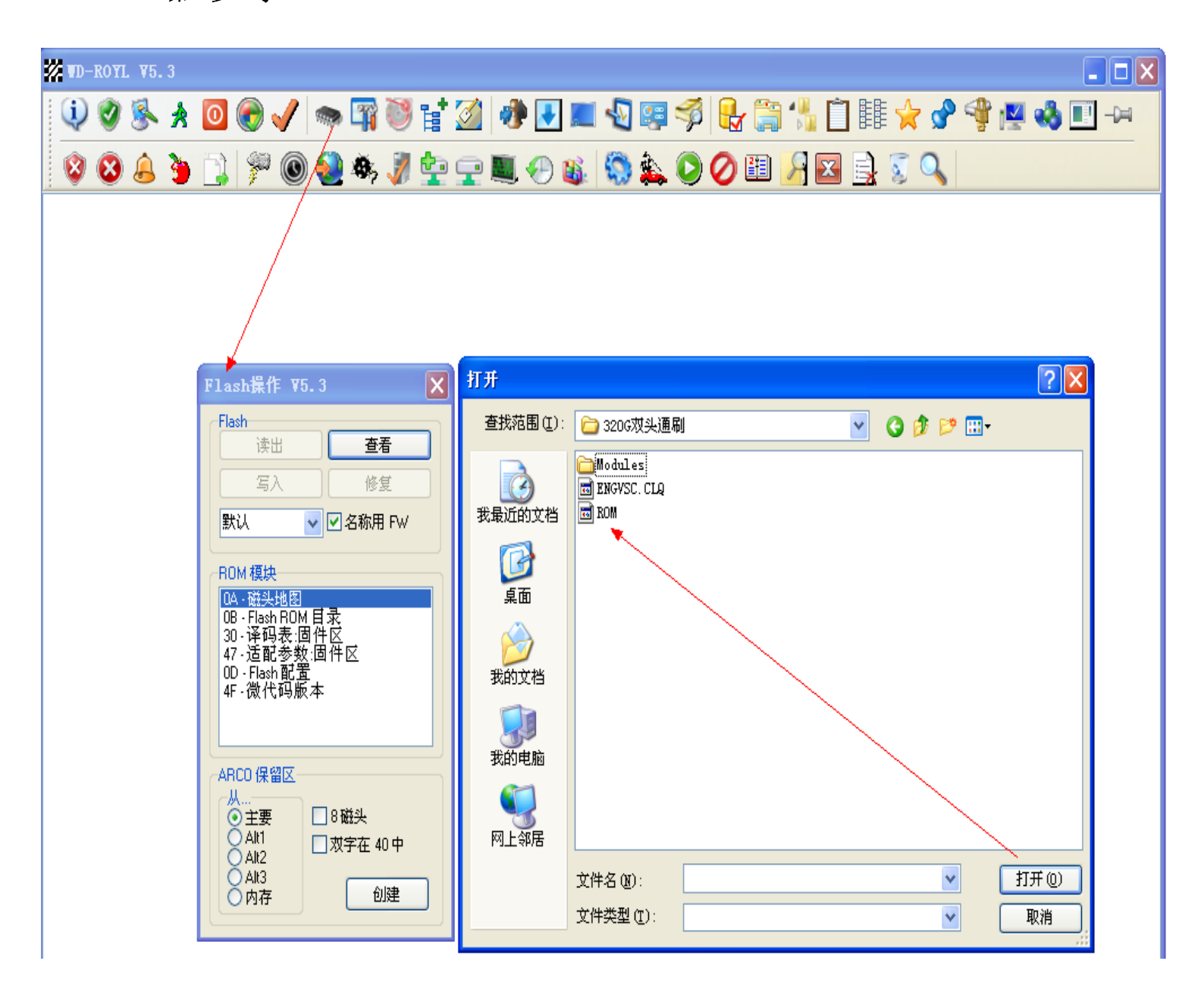

#### 选择对应头的 ROM 双击或打开

出现: Erase Flash - OK

Write Flash - OK

提示完成后关闭 Flash 操作界面

点菜单图标 🚺 Super Reset Immediate 复位硬盘电源

复位完成后软件提示: Power On Reset Immediate - SUCCESS

WDC ROM MODEL-PINCLITE-FW:05.ESE SN:WDC-ROM SN# XYZ---- (ROYL selected) port 0xCC00

Logical: Cyls O, Heads O, Sectors O, LBA O, OGb

Controller Buffer Size: OKb

Family: Pinnacle Lite (Royl)

## 第二步:写 01 号模块目录

模块操作菜单 Modules,模块大多数为空白,这是因为找不到模块所在目录了,此时,

我们在空白处点右键,选择从文件中加载目录地图:

| 🦓 固件模块 V5.3                  |   |
|------------------------------|---|
|                              |   |
| 檀中ID C 扇区 长度 版术 协 Date 详释    |   |
|                              |   |
|                              |   |
|                              |   |
|                              |   |
|                              |   |
|                              |   |
|                              |   |
|                              |   |
|                              |   |
|                              |   |
|                              |   |
| 輸入輸出 (V) ▶                   |   |
| 查看 (Y) Ctrl+D                |   |
| 块(2) 🕨                       |   |
| 目录地图 (ǐ) → 从硬盘读出 (ǐi) Ctrl+M |   |
| 选择 ② → 从文件加载 ③)Ctrl+L        |   |
| 通过列举 (Y) Ctrl+E              |   |
|                              |   |
|                              |   |
|                              |   |
|                              |   |
|                              |   |
| □ 目录模块                       |   |
|                              | ) |

选择 Modules 文件夹里的 0001 号模块,加载后模块目录地图就出现了加载完成,出现目录结构,选定 0001 号模块,点右键选定写入

| 🥔 固件模块     | ¥5.3        |                |       |            |                       |               |          |   |
|------------|-------------|----------------|-------|------------|-----------------------|---------------|----------|---|
| ┌─模块 ────  |             |                |       |            |                       |               |          |   |
| 模块ID       | C           | 扇区             | 长度    | 版本         | 校 Dat                 | e 注释          |          | ~ |
| 2 0001     | 1 +0        | 2.40.11.0      |       |            | State 4 S             | /47714 6      | 录)       |   |
| 0035       | 「揃」         | 人輸出で           | 0     |            | 读出(£)                 | Ctrl+R        | K        |   |
| 📃 📃 ? 006D | ( 単和        | 看(W)           | Ctrl+ | D          | 与人。                   | Ctrl+W        |          |   |
| 0110       | 枳           | ( <u>x</u> )   |       |            | 根据模块检查 (图)            | Ctr1+H        |          |   |
| 0102       |             | 录地图 (Y         | Ð     | <u> </u> _ | 清除(≦)                 |               |          |   |
| 0103       | 选打          | 译(Z)           |       | •          | 写入多个选择的(              | T) Ctrl+Alt+W | ) + id47 |   |
| 0104       | 02 1        | 199A9          | 0001  | -          | 14-10-17-25 A.S.      |               |          |   |
| 0105       | 02 /        | 199A7          | 0002  |            | 读出选择的(U)              |               |          |   |
| 0107       | 02 1        | 199A6          | 0001  |            | 写入选择的(V)              |               |          |   |
| 0106       | 02 1        | 199A5          | 0001  |            | 检查选择的(W)              |               |          |   |
| 0108       | 02 (        | 0026           | 0021  |            | 全部读出(X)               | Ctrl+Alt+R    |          |   |
| 0002       | 02 1        | 199EA          | 0003  |            | 全部写入 (Y)              |               |          |   |
|            | 02 1        | 199ED          | 003H  |            | 上前30八 (2)<br>检查全部 (2) | Ctrl+Alt+H    | (通常是空的)  |   |
|            | 02 1        | 19A2C          | 006F  |            |                       | 김은원동          | 1        |   |
|            | 02 1        | 19A96          | 0031  |            |                       | いまたか。<br>コロ担定 |          |   |
|            | 02 1        | 19ACC<br>19AEZ | 0016  |            |                       | 기守性庁<br>리루程度  |          |   |
|            | 02 1        | 19AE7          | 0010  |            |                       | 기국在方          |          |   |
| 2 002E     | 02 1        | 19800          | 0006  |            |                       | Overlay       |          |   |
| 2 002A     | 02 1        | 19813          | 0006  |            |                       | 表格1 1         |          |   |
| 0021       | 02 1        | 19819          | 004B  |            |                       | SMART & \     | (前日書)    |   |
| 0022       | 02 1        | 19864          | 004B  |            |                       | SMART & ≚     |          |   |
| 7 0023     | 02          | 19BAF          | 004B  |            |                       | SMART & E     |          |   |
| 0024       | 02          | 19BFA          | 004B  |            |                       | SMART & 主     |          |   |
| 0013       | 02          | 19045          | 0037  |            |                       | 引导程序          |          |   |
| 0800       | 02          | 19C7C          | 0009  |            |                       |               |          |   |
| 0011       | 02 (        | 19085          | 01BD  |            |                       | Overlay (A1   | (A模块)    |   |
| 0019       | 02 3        | 19E42          | 0020  |            |                       | 引导程序          |          |   |
| 0012       | 02 3        | 19E62          | 0034  |            |                       | 引导程序          |          |   |
| 0050       | 02 3        | 19E96          | 0003  |            |                       | 表格 MAIN       |          | - |
| 2 0051     | 02          | 10500          | 0003  |            |                       | 事校 ΛΙΤ1       |          |   |
| □目录模块      | <b>V</b> II | D方式            |       |            |                       |               |          |   |

## 写完固件之后,复位或者断电之后加电即可认盘。

| 🗱 VD-ROYL V5.3                                                                                                    |   |
|----------------------------------------------------------------------------------------------------|---|
| 🔃 🔮 🛸 📩 🔟 🚱 🖌 🖚 🗊 🦥 🖬 🎑 🚸 💽 📰 🗐 🦈                                                                                                    |   |
| 🖶 🚔 🐁 📋 🎼 🖕 🔗 🥞 🖳 🧀 🔯 💷 ->= 🕸 🕸 🔝                                                                                                    |   |
| 🖗 🔕 🧆 🧳 👷 🛖 🌉 🕗 👪 🧐 🎎 🔘 🖉 🖽 🚉 🖏 🤇                                                                                                    |   |
| WDC WD3200AAJS-65M0A0 FW:05.04E05 SN:WD-WMAU2T336454844 (ROYL selected) port 0xB88<br>Logical: Cyls 16383, Heads 16, Sectors 63, LBA 625142448, 320Gb<br>Controller Buffer Size: 8192Kb<br>Family: Pinnacle Lite (Royl) | 9 |

如果是通刷固件,那么接下来就需要做44优化固件区。

| 🗱 WD-ROYL W5.3                  | 🔳 🗖 🐱                                                                                                    |
|---------------------------------|----------------------------------------------------------------------------------------------------|
| 🏟 🗸 🔕 😣 🛧 🧧                     | > 🛱 🦥 😫 🛷 💽 🔳 🖑 🐖 🚿                                                                                                    |
| 🖶 🏐 先 📋 🎼 😭 🝕                   | i 🕎 🔩 🖭 ->= 😣 😣 ዿ 📜                                                                                                    |
| 🏸 🔘 🥹 🦚 🧊 🔄 💻                   | L 🕗 👪 🧐 🎎 🕑 🧭 🖽 🛃 🔄 🔍 📃                                                                                                    |
| WDC WD3200AAJS-65M0A0 FW:05.04E | 05 SN:WD-WMA02T336454844 (ROYL selected) port 0xB880                                                                                                    |
| Logical: Cyls 16383, Heads 16,  | Sectors 63, LBA 625142448, 320Gb                                                                                                    |
| Controller Buffer Size: 8192Kb  |                                                                                                    |
| Family: Pinnacle Lite (Royl)    | 校准 V5.3                                                                                                    |
|                                 | DCM       SIBILDP6MKH7CRRLVDKDUF       >         任务       D       D - ARCO 保留区 (44)       ✓         Hex       19       以主标记       ✓         Heads       7       C4       校准代码         Media       K           ● 手动加载代码            ② 支变DCM地址            从文件             ✓ 加载峰时覆盖             ✓ 加载永久覆盖       加载ARCO主代码           ✓ 显示进度 |

做44之前,读出所有模块,做完之后回写所有模块。之后再次复位。

#### 单做 46:

如果原盘是认盘的,单纯红绿块较多,我们可以单做46,对用户区进行全面优化,选择 F: ARCO User Area 全面优化读取通道,此步时间较长,一般 160G 盘按坏道多 少需要 1-3 小时,完成后内格一次再扫描。 做完 46 坏道还是多,就需要做完整个 ARCO 流程。 附: 下拉菜单 D: ARCO Reserved Area 单做 44 做固件区坏道,做完需要回写全部模块 ID=C4 F: ARCO User Area 单做 46 全面读取通道测试优化 ID=C4 J: SARCO User Area 单做 46 全面读取通道测试优化 ID=C4 O: Changes High SPT 单做 6F 磁头功率及飞行高度调整 K: AZL 单做 6B 前置放大校正,磁头优化,磁通道优化,磁密度优化 ID=C3 I: Changes low SPT 单做 6A 前置转向校正,延时校正,磁功率设定,磁头段 位交错校正 ID=C4 P:?for Raptor 单做 70 磁头性能优化 PD=C4 C:OTC 单做 69 调整磁通量,设置容量 ID=C8

#### 硬盘大小型号 SN 设定:

做完 44 后,就可以开始跑 PST 校准了,因为我们是做的通刷,容量大小和硬盘型号,SN 号都和原盘不一定相同,此时需要先行设定 LBA 大小,型号信息,SN 等。

| 7 | ₩D-RO¥            | L ¥5.  | 3            |         |       |          |     |      |    |            |                         |
|---|-------------------|--------|--------------|---------|-------|----------|-----|------|----|------------|-------------------------|
|   | i) 🥑              | 1      | *            | 0       | ۲     | ) 🗸      | 8   | 🗫 🏹  |    | ₿ <b>†</b> | · 🧭                     |
|   | <b>}</b> (*       |        | Ô            |         |       | <b>P</b> | 4   | P 🔽  | •  | Ĩ          | -04                     |
|   | <sup>22</sup> (C) | ) 🔕    | Ø,           | 1       | ¢     |          |     | . 🕘  | Ц. | 0          |                         |
|   | 記載信               | 息 V5   | i <b>.</b> 3 |         |       |          |     |      |    | 1          | $\overline{\mathbf{x}}$ |
|   | 型号                | WDCV   | VD 320       | )QAAJS  | -65M  | 10A0     |     |      |    |            |                         |
|   | SN号               | WD-WI  | MAV2         | T 33645 | 54844 | 4        |     |      |    |            |                         |
|   | LBA 0             | 625142 | 2447         |         |       | Hea      | ds  | 16   |    |            |                         |
|   | LBA 1             | 625142 | 2447         |         |       | Secto    | ors | 63   |    |            |                         |
|   | LBA 2             | 625142 | 2447         |         |       | Trac     | ks  | 0    |    |            |                         |
|   | HPA               | 625142 | 2447         |         |       |          |     | 自动计算 | Į  | ~          |                         |
|   | 语                 | S码标i   | i2 \$0       | 003     |       |          |     |      |    |            |                         |
|   | 写入读出              |        |              |         |       |          |     |      |    |            |                         |
|   |                   |        |              |         |       |          |     |      |    |            |                         |

40G--78165360 60G--117231408 80G:156301488 120G:234441648 160G:312581808 250G:488397168 320G:625142448 500G:976773168 750G--1464843750 1000G:1953525168 选 OK 后,硬盘大小就设好了。 接下来开始自校准 我们可以通过点击 🛛 🎪

开始快速自校准。

之后出现下面图片按OK即可开始离线自校准:

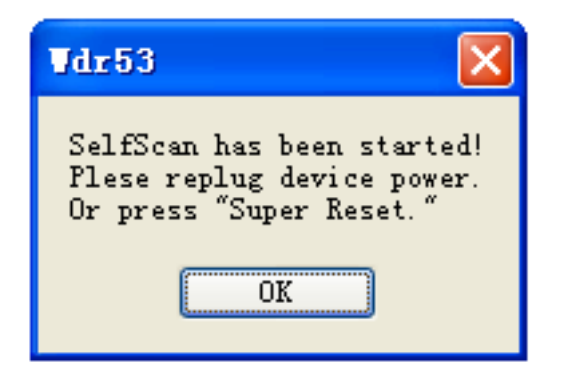

同时也可以通过自己手动开启自校准,按编辑自校脚本

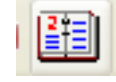

| 🧳 自校     | 脚本编辑 ¥5.3                      | × |
|----------|--------------------------------|---|
| 序号       | 描述                             | ^ |
| DC       | 完成提示                           |   |
| B1       | 伺服数据校准                         |   |
| C4       | 磁头读写参数/飞檐高度调整 - ARCO User Area |   |
| F7       | <b></b>                        |   |
| D1       | 扫描缺陷(写)并加入LOG                  |   |
| DD       | 增益校准                           |   |
| DB       | 扫描缺陷(读)并加入LOG                  |   |
| D5       | 压缩坏道到簇,Block测试                 |   |
| D4       | 压缩磁道坏道,T表测试                    |   |
| D4       | 压缩磁道坏道,T表测试                    |   |
| D4       | 压缩磁道坏道,T表测试                    |   |
| D3       | 压缩扇区坏道,PSN校准                   |   |
| D2       | LOG加入P-LIST                    |   |
| 3402     |                                |   |
| 1003     | 自校准引导程序                        |   |
| D7       | 磁盘表面扫描                         |   |
| DC       | 完成提示                           |   |
| AA       | -                              |   |
| BB       | 硬盘全盘写入自动加表                     |   |
| B9       | 全盘低级格式化                        |   |
| C4       | 磁头读写参数/飞檐高度调整 - PBERT          |   |
| C4       | 磁头读写参数/飞檐高度调整 - VGA            |   |
| 1003     | 自校准引导程序                        |   |
| 8119     |                                |   |
| B000     |                                |   |
| B000     |                                |   |
| DC       | 完成提示                           |   |
| DC       | 完成提示                           |   |
| DC       | 完成提示                           |   |
| DC       | 完成提示                           | * |
| <        |                                |   |
| Step: 14 | h 编辑模式 执行 获取 设置                |   |

选定你自己需要的步骤之后点击执行

停止校准:

12

13

BB

B9

当离线SF达到一定的情况下,可以断电查看结果,先按 💋 停止自校准。

之后按 <u> </u>查看自校准结果。

SF成功的结果图如下:

IBI Common Log:

```
Test Count 13 - 04:52:15
1
     D1
            0
                  ß
                     1
                         1 01:31:16 01:31:16
2
                     1
     DD
           DD
                  0
                         1
                            00:00:17
                                      00:00:17
3
     DB
           DB
                  0
                     1
                         1
                            01:14:30 01:14:30
4
     D5
           D5
                  0
                     1
                         1
                            00:00:39 00:00:39
5
     D4
           D4
                  ß
                     3
                         3 00:00:36 00:00:11
6
     D3
           D3
                  0
                     1
                            00:00:07
                                      00:00:07
                         1
7
                     1
     D2
           D2
                  0
                         1
                            00:00:38 00:00:38
8
   3402
           0
                     1
                            00:00:47
                                     00:00:47
                  0
                         1
9
     D7
           D7 -
                  0
                    1
                        1
                            00:01:37
                                      00:01:37
10
     BB
           BB
                  0 1
                         1 00:00:00 00:00:00
                  01
                         1
11
     B9
           B9
                            01:00:55
                                      01:00:55
```

```
Abort Section:
Abort Code: 0, Test ID: 0, Test Status: 0
Current Test ID: 0, Abort Code: 0, Test Status: 0
```

0 1 1

0 1 1

Soft Error Counter:266, Soft Error Total:266

#### SPT Defect Statistical Chart

BB

B9

 Head 0 = 923
 (Tracks: 413
 , Sectors: 510
 , Max: 53330
 )

 Head 1 = 656
 (Tracks: 399
 , Sectors: 257
 , Max: 53330
 )

 此处可以看到每个磁头扫描到的坏道数量

 Head 0 = 923
 (Tracks: 413
 , Sectors: 510
 , Max: 53330
 )

 Head 1 = 656
 (Tracks: 413
 , Sectors: 510
 , Max: 53330
 )

 Head 1 = 656
 (Tracks: 399
 , Sectors: 257
 , Max: 53330
 )

 当某个头坏道数量达到 MAX: 53330 时,即为坏道太多超过 P 表容量,此时可以 砍掉此头重新做 PST,有些盘可以降容修好。

00:00:00 00:00:00

01:00:53

01:00:53

做完后,查看 P 表:此时 P 表有记录才成功跑完全程,如没有记录,分析流程, 有的只有几秒或几分钟就跑完的,就是没有成功的,需要重新跑。

#### 逻辑扫描,维修至止完成!

| 跑完后点                 | lo Lo                                           | gical            | lscan,                                                                        | 进行全                                     | 全盘打              | 日描                                                                                                    | ×  |
|----------------------|-------------------------------------------------|------------------|-------------------------------------------------------------------------------|-----------------------------------------|------------------|----------------------------------------------------------------------------------------------------|----|
|                      | 0<br>976773<br>256<br>50<br>20<br>當窗口<br>*<br>* | 3167<br>ms<br>ms | Skin<br>③ SkanD<br>④ MHDD<br>自动修复<br>① 循环训<br>☑ 逻辑打<br>☑ 复位<br>④ 格式代<br>④ 快速物 | )<br>Disk<br>)<br>」<br>」<br>」<br>】<br>】 | ><br>*<br>*<br>* | 刻<br>< 20 ms<br>< 50 ms<br>< 200 ms<br>< 500 ms<br>< 1 sec<br>> 1 sec<br>= time<br>= UNC<br>= ABRT<br>= IDNF<br>= AMNF<br>= TONF<br>= BBK |    |
| ✓ 自动重新<br>坏:<br>LBA: | 刘7718G                                          |                  | 2                                                                             | (                                       |                  |                                                                                                    | 确定 |

点击确定开始扫描

| 😵 逻辑扫描 |  |
|--------|--|
|        |  |
|        |  |
|        |  |
|        |  |
|        |  |
|        |  |
|        |  |
|        |  |
|        |  |
|        |  |
|        |  |
|        |  |
|        |  |
|        |  |
|        |  |

一般跑完的都是一个红绿块都没有,至止,完美修好。 本教程有的进行简化,目的为保住技术不流失那么快,尽请原谅! 大家有什么不懂的可以加我QQ:985307302 联系